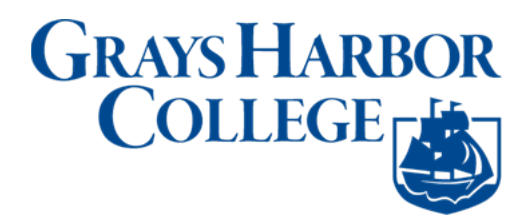

## View Your Class Schedule (mobile-friendly)

 Use a browser to navigate to the mobile friendly ctcLink website at <u>https://wa020.ctclink.us</u> or open the ctcLink mobile app. Select "ctcLink Login."

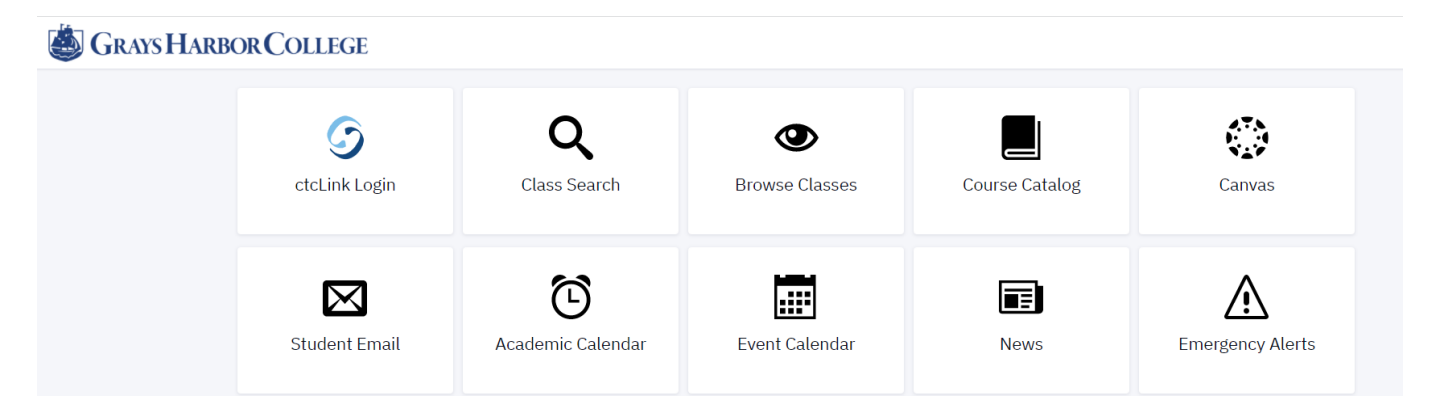

2. Enter your ctcLink ID and password. Then click Sign In.

|        | <b>G</b> ctcLink                                  |
|--------|---------------------------------------------------|
| Was    | nington State Community and<br>Technical Colleges |
| tcLink | ID                                                |
|        |                                                   |
|        | Next                                              |

3. Click the **Academics** on the Dashboard. To expand the left menu, click the menu icon at the top; the 3-

line menu at the top left  $\equiv$  (hamburger button).

| SGRAYS HARBOR COLLEGE | ≡      | Dashboard               |                              |                     |                          |  |
|-----------------------|--------|-------------------------|------------------------------|---------------------|--------------------------|--|
| ✿ Dashboard           |        | Hello Shanda!           | General Academics Financials |                     |                          |  |
| Schedule              | v      | Message Center          | Z                            | To Dos              |                          |  |
| Enrollment            | ~      | You have no messages.   |                              |                     | You have no To Dc        |  |
| Academics             | ~      | Holds                   | Z                            | Wait List FALL 2021 |                          |  |
| Financials            | ×<br>× | You have no holds.      |                              |                     | You have no wait listed  |  |
| My Information        | ~      | Student Exams FALL 2021 |                              | Recent Transactions |                          |  |
| My Profile            | ~      | You have no Exams.      |                              |                     | You have no recent trans |  |
| Public Links          | ~      |                         |                              |                     |                          |  |

4. The **Academics** tab of the Dashboard shows your Class Schedule on the right. To change the view, click the expand icon at the top right of the box.

| Dashboard                                   |                         |                                  |       |  |  |  |  |
|---------------------------------------------|-------------------------|----------------------------------|-------|--|--|--|--|
| Hello Vanessa! General Academics Financials |                         |                                  |       |  |  |  |  |
| Grades FALL 2018                            | Class Schedule FALL 202 | 1                                | Z     |  |  |  |  |
| Fitness Through Yoga PE 149                 | N Mon Tue Wed Thu       | Fri Sat Sun                      | Other |  |  |  |  |
|                                             | You have no             | You have no classes on this day. |       |  |  |  |  |
| Student Exams FALL 2021                     | Z                       |                                  |       |  |  |  |  |

5. Choose your preferred view: List or Calendar, Time Period, Type of Schedule, and the Dates using the icons, dropdown menus, and arrows at the top of the page. Click the printer icon to print the page.

| 🎒 GRAYS HARBOR COLLEGE |   | Schedule |                             |                |                      |                           |                        |               |
|------------------------|---|----------|-----------------------------|----------------|----------------------|---------------------------|------------------------|---------------|
| 1 Dashboard            |   | Nov 2    | Nov 14 - Nov 20 < ( Today > |                |                      |                           | Time Period: *<br>Week | ✓ Sche<br>Cla |
| Schedule               |   | Class    | ss Schedule Clas            | s Exams 🧧 Wait | List Classes 🔋 Teacl | ning Schedule 🛛 🗧 Teachin | g Exams                |               |
| Class Information      | ~ | 12 AM    | SUN 14                      | MON 15         | TUE 16               | WED 17                    | THU 18                 | FRI           |
| 📚 Enrollment           | ~ | 1 AM     |                             |                |                      |                           |                        |               |
| Academics              | ~ | 2 AM     |                             |                |                      |                           |                        |               |